MT

# Internet and phone in one.

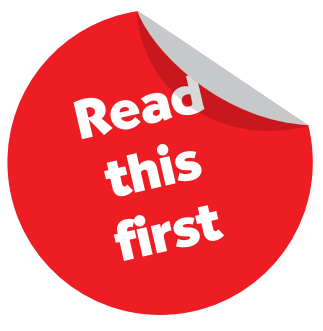

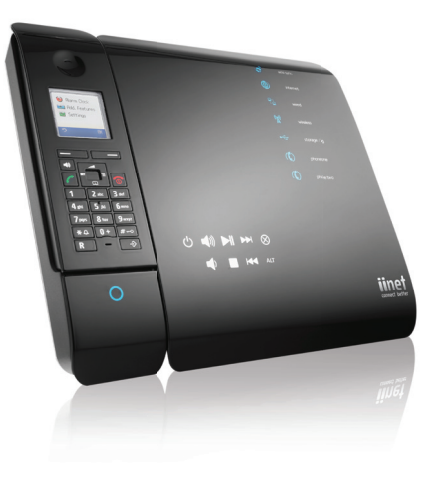

۲

**Quick Installation Guide** 

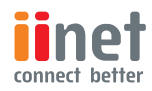

۲

۲

()

۲

The BoB2™ Quick Installation Guide provides easy, step-by-step instructions on setting up and connecting your new hardware.

## Welcome to BoB2™

Welcome I

۲

## BoB2<sup>™</sup> Checklist

۲

Before we get started, check the following items are included in your BoB2™ box.

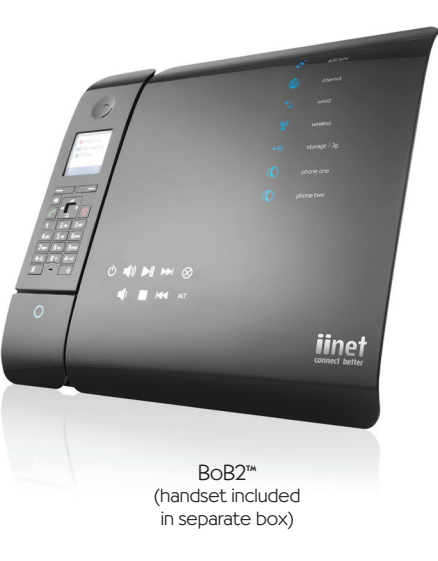

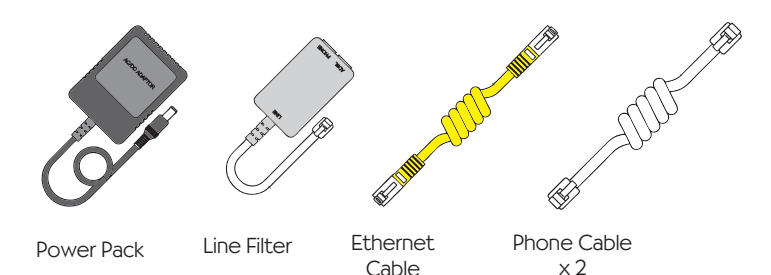

BoB2

Wireless Setup

Guide

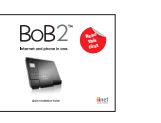

Quick Install Guide

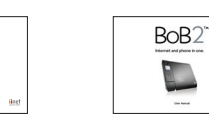

User Manual

First, we need to get BoB2™ phone and power cables plugged in and working! BoB2™ must be configured for the Internet before you can connect your computer. Select one of the three options below depending on your service with iiNet.

Choose an option that most suits your setup and turn to the corresponding page to get started.

## Option I

۲

( )

You've signed up for an iiNet Naked broadband plan (Naked Home) - jump to page 4.

## Option 2

You've signed up for an ADSL broadband with iiNet (ADSL2+ Home or ADSL1 Home plan). You still have a traditional landline in place to make and receive calls - jump to page 6.

## Option 3

Manual setup: You have the Internet connected through another provider or you prefer to do things the hard way please visit the 'How to guide' in the BoB2™ manual.

## Option I: You've signed up for iiNet's Naked broadband.

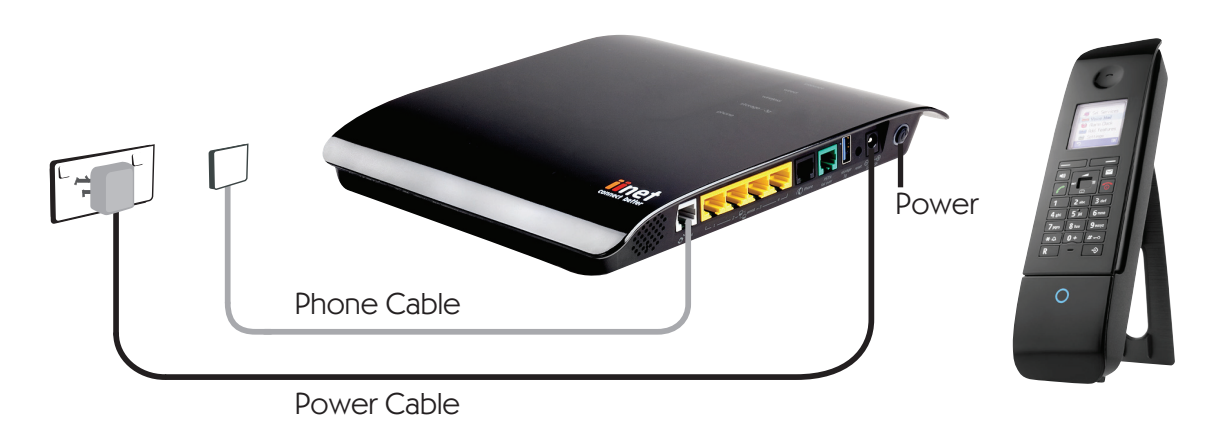

Connect the power adapter to the power port on BoB2™. Plug the power adapter into the wall socket. Turn the BoB2™ power button on and wait for the green light to illuminate.

 $(\bullet)$ 

( )

- 2. Plug one of the phone cables (which can be found in your BoB2<sup>™</sup> box) into the socket labelled ADSL on the right hand side of BoB2™. Plug the other end straight into the phone socket on your wall. You don't need the line filter provided with BoB2<sup>™</sup> so store it away somewhere safe.
- 3. Your setup should look like the image on the opposite page.

If you have an active iiNet connection BoB2™ will automatically start talking to iiNet's servers. BoB2<sup>™</sup> will retrieve your login details and other settings during this time, so please leave BoB2™ connected and give him some time to set himself up. If you are waiting for your iiNet service to be activated then BoB2™ will be unable to connect to the internet.

To use your iiTalk service, you'll need to enable your BoB2™ handset. Simply place the batteries into the handset. For further information, refer to the BoB2™ handset manual included in its box.

## Now go to page 8 to connect BoB2™ to your computer.

۲

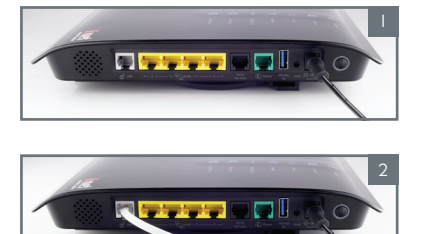

Option 2: You've signed up for iiNet broadband and you still have a traditional landline for BoB2™ to connect with.

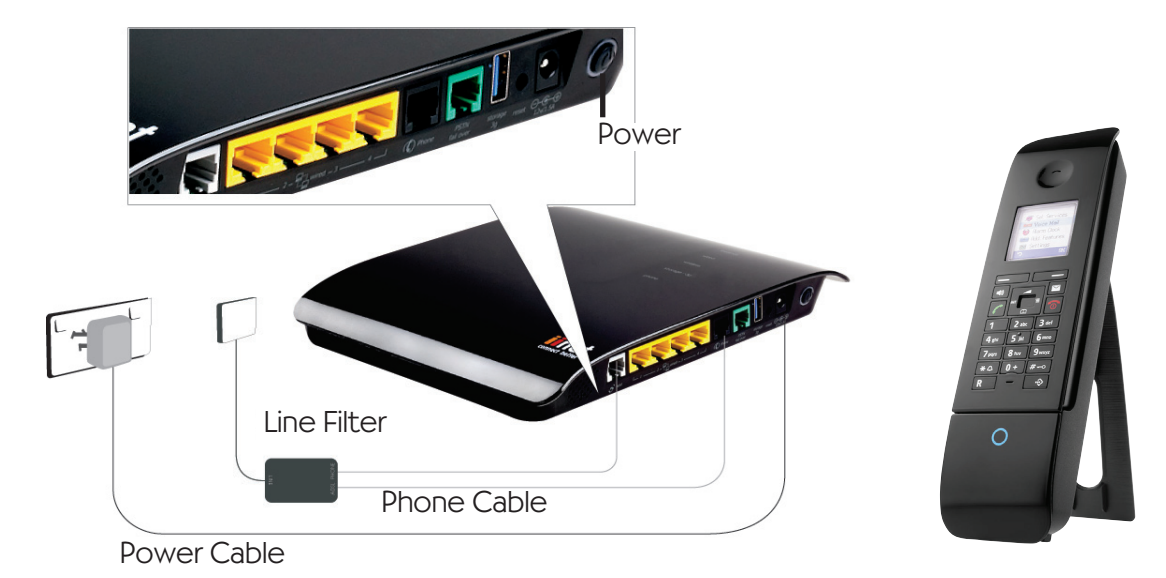

Connect the power adapter to the power port on BoB2<sup>™</sup>. Plug the power adapter into the wall socket. Turn the BoB2™ power button on and wait for the green light to illuminate.

2. Plug one of the phone cables (which can be found in your BoB2<sup>™</sup> box) into the socket labelled ADSL on the right hand side of BoB2™.

( )

()

- 3. Take the line filter out of the box. Plug the other end of the phone cable into the ADSL socket on the line filter. Then, plug the line filter into your wall phone socket. If your existing home phone is plugged into the wall socket - you will need to remove it first.
- 4. The next step is to take the second phone cable (which can be found in your BoB2<sup>™</sup> box). Plug one end into the line filter marked Phone and the other end into the black socket labelled PSTN fail over on BoB2™.
- 5. Your setup should look like the image on the opposite page. If you have an active iiNet connection BoB2™ will automatically start talking to iiNet's servers. BoB2™ will retrieve your login details and other settings during this time, so please leave BoB2<sup>™</sup> connected and give him some time to set himself up. If you are waiting for your iiNet DSL service to be activated then BoB2<sup>™</sup> will be unable to connect to the internet. **Now go to page 8** to connect BoB2<sup>™</sup> to your computer.
- 6. To make phone calls, you will need to enable your handset. Simply place the batteries into the handset. For further information, refer to the BoB2™ handset manual located in its box.

۲

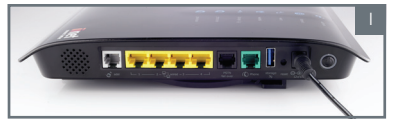

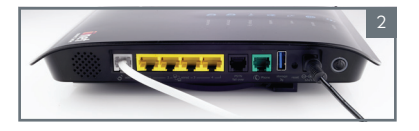

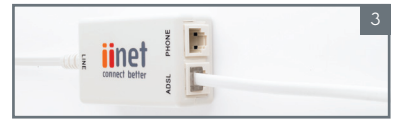

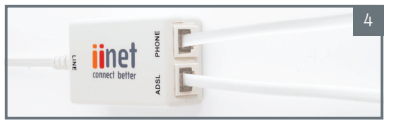

## Connecting BoB2<sup>™</sup>to your computer

Before connecting to your computer, make sure the blue ADSL sync and Internet lights on the front of BoB2™are illuminated.

If the lights are not illuminating refer to the troubleshooting section of the BoB2™ manual or contact iiNet support using the numbers on the back page.

You can connect multiple computers and laptops using one of the methods below.

### Wireless

Please refer to the Wireless Setup Guide for instructions on connecting your computer wirelessly. Ensure the computer you use has wireless inbuilt and is turned on, or has an external wireless adapter.

## Wired

۲

Using the supplied yellow ethernet cable:

- Plug the yellow Ethernet cable into one of the four yellow ports on the side of BoB2™.
- 2. Plug the other end into your computer's Ethernet port.
- 3. Wait I5 seconds.
- Open up a web page on your computer. 4.

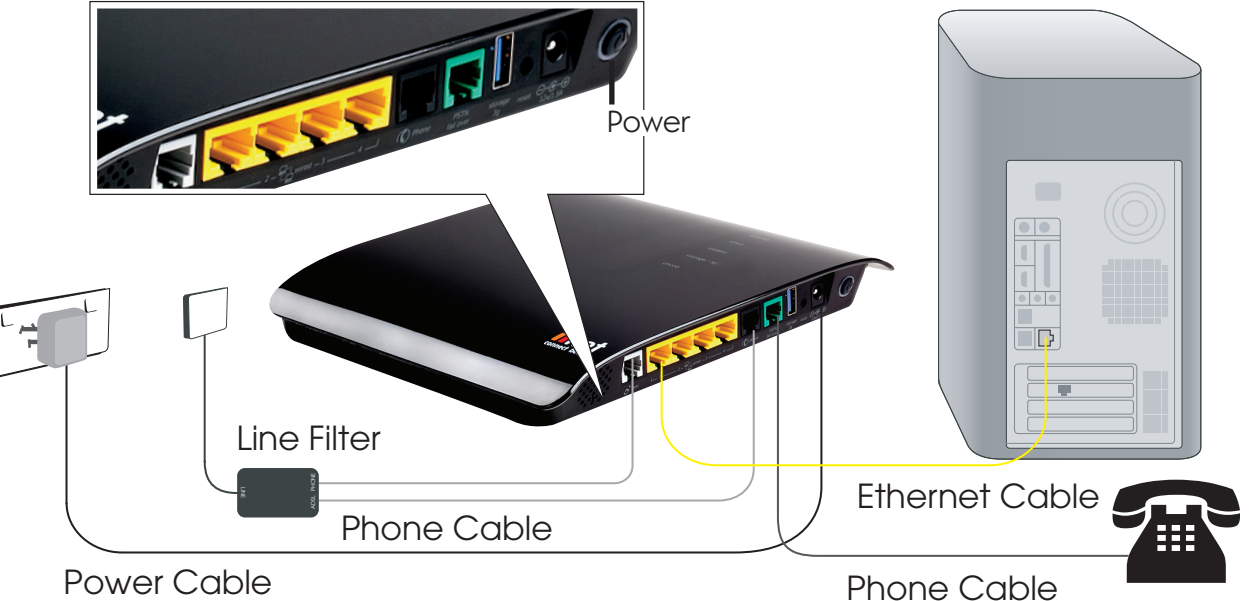

۲

( )

 $( \bullet )$ 

## Hooray!

You have successfully set up BoB2<sup>™</sup> and at least two lights on the front of BoB2<sup>™</sup> are now illuminated in blue.

adsl sync

internet

## Having trouble?

If you're still experiencing problems please contact iiNet Support for assistance. iiNet provides free technical support for BoB2™.

## Wireless Setup

If you need help setting up your BoB2™ wirelessly, visit the Wireless Setup Guide in the box.

## Important

 $( \bullet )$ 

If you have other phones connected in your house you will need install filter devices to each of these phones. For further information, contact iiNet support.

## Showing off your new BoB2™

Visit the enclosed manuals for information on how to attach your handset unit to the base and how to keep your BoB2™ safely on display.

| <b>iiNet Support</b><br>13 22 58<br>support@iinet.net.au | <b>iiNet Business Support</b><br>13 24 49<br>bizsupport@iinet.net.au | connect better |
|----------------------------------------------------------|----------------------------------------------------------------------|----------------|
|                                                          |                                                                      |                |

 $\bigcirc$